#### Addiko Business EBank

Priročnik za registracijo in prijavo v Addiko Business EBank

Uporabnik že ima Rekono račun in nima mobilne aplikacije Rekono OnePass

Ljubljana, oktober 2021

#### Kazalo

| 1. | UPORABNIK, KI ŽE IMA REKONO UPORABNIŠKI RAČUN IN ŠE NIMA MOBILNE APLIKACIJE REKONO |   |
|----|------------------------------------------------------------------------------------|---|
| ON | EPASS                                                                              | 3 |
| 2. | PRVA PRIJAVA V ADDIKO BUSINESS EBANK                                               | 9 |

#### 1. UPORABNIK, KI ŽE IMA REKONO UPORABNIŠKI RAČUN IN ŠE NIMA MOBILNE APLIKACIJE REKONO ONEPASS

#### **Platforma Android**

S svojim računom Gmail morate biti prijavljeni v trgovino Google Play Store. Če imate napravo z operacijskim sistemom Android, prenesete aplikacijo Rekono OnePass, tako da vpišete "Rekono OnePass" v trgovini Google Play Store, in si naložite aplikacijo v svojo napravo.

#### Platforma iOS

Če imate napravo z operacijskim sistemom Apple iOS, prenesete aplikacijo Rekono OnePass, tako da vpišete ''Rekono OnePass'' v trgovini Apple App Store, in si naložite aplikacijo v svojo napravo.

1. Zaženite aplikacijo (potrebna je aktivna internetna povezava).

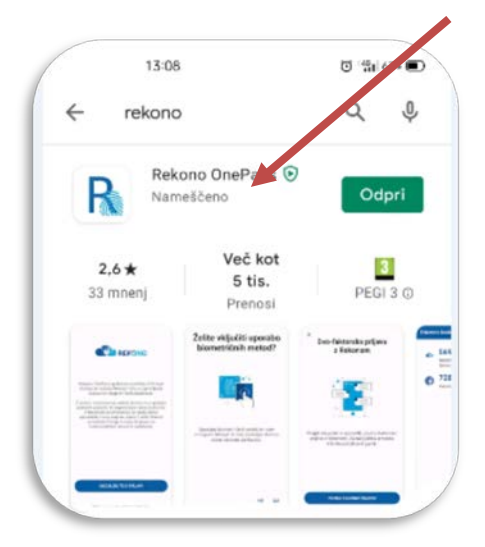

2. Prikaže se spodnji zaslon. Kliknite na »Nadaljujte s prijavo«.

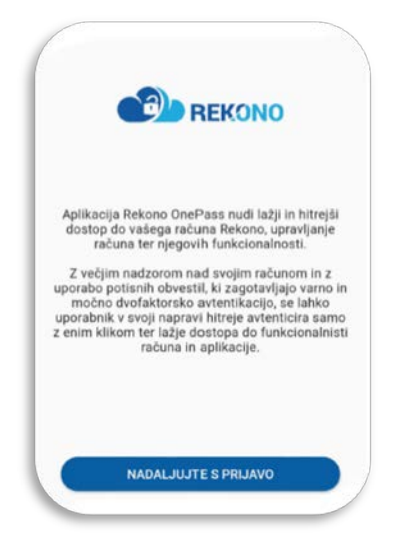

3. Vnesite »e-naslov in Geslo« Rekono računa ter kliknite na gumb »Prijava«.

| Prijavljate se na stor | itev Rekono Mobile Ap |
|------------------------|-----------------------|
| (Pa                    | nda)                  |
| Vaš e-naslov           |                       |
| baw/90@valican         | ekq.com               |
| Geslo                  |                       |
|                        | o                     |
|                        | Pozabljeno geslo      |
| Pri                    | java                  |
| Več                    |                       |
| Nimate Rel             | kono računa?          |
| Hetva                  | ri račun              |

4. Po vnosu vseh podatkov boste preusmerjeni na stran za izbor načina prijave, kjer imate na voljo »pošlji SMS.

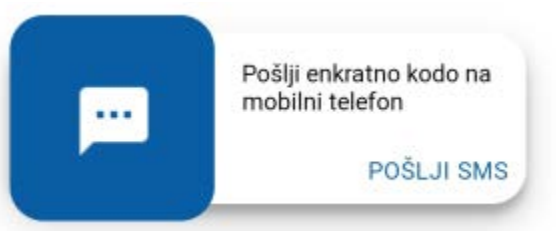

»POŠLJI SMS« - prepišite enkratno kodo, ki vam je bila poslana na mobilni telefon.

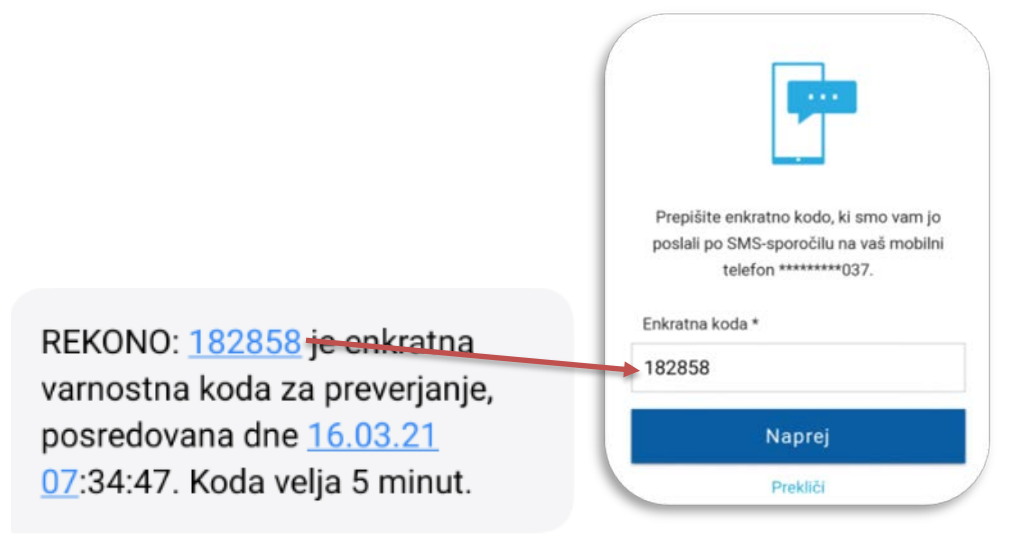

5. Rekono OnePass vas bo prosil za dostop do vaših podatkov. Kliknite na »Dovolim«.

|               | *                                                   |
|---------------|-----------------------------------------------------|
| tekono        | OnePass želi dostopati do vaših<br>Rekono podatkov: |
| 1 Podatek     | e-Identitete                                        |
| 🔳 Osnovni     | podatki uporabnika 🏼                                |
| 🖉 Elektron    | ski naslov 🛛                                        |
| 🕈 Nasiov b    | ivališča                                            |
| A Mobilni t   | telefon O                                           |
| O Aplikativ   | ni dostop                                           |
| 💼 Davčna i    | itevilka 🔍                                          |
| Strinjanje    | velja do preklica dovoljenja. Želite spremeniti     |
|               | trajanje veljavnosti ?                              |
| Dovoljenja za | a dostop do Rekono podatkov lahko upravljate v      |
|               | Rekono nadzorni plošči.                             |
|               | Develop                                             |

6. V naslednjem koraku boste registrirali mobilno napravo v Rekono OnePass. Kliknite »Razumem«.

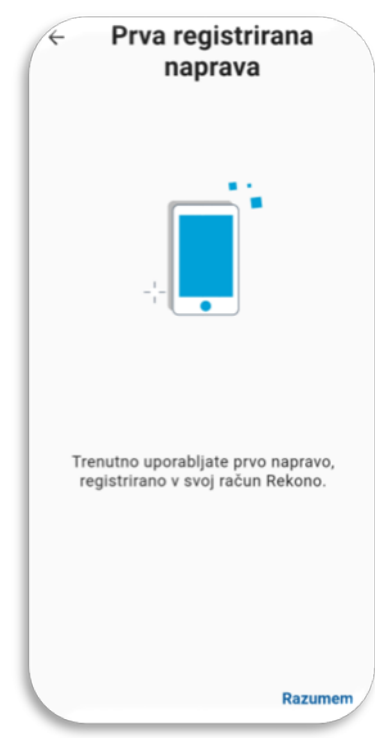

7. Sistem vas bo zaprosil, da poimenujte svojo napravo, ki je namenjena lažji prepoznavnosti in dostopnosti. Po vnosu imena kliknite »Nastavi ime naprave«.

| ÷                                         | Poimenujte svojo<br>novo napravo                                                                                                    |
|-------------------------------------------|----------------------------------------------------------------------------------------------------|
| -                                         | - <b></b>                                                                                                    |
| Da bi<br>nasta<br>Ime v<br>ime n<br>prepo | napravo v prihodnje lažje prepoznali,<br>vite enolično ime naprave.<br>aše naprave je samodejno nastavljeno na<br>nodela telefona/tablice proizvajalca za lažj<br>znavnost in dostopnost. |
|                                           | Nastavi ime naprave                                                                                                    |

8. V naslednjem koraku nastavite svojo kodo PIN, ki bo v aplikaciji služila kot varnostni mehanizem. Kodo nato še enkrat potrdite.

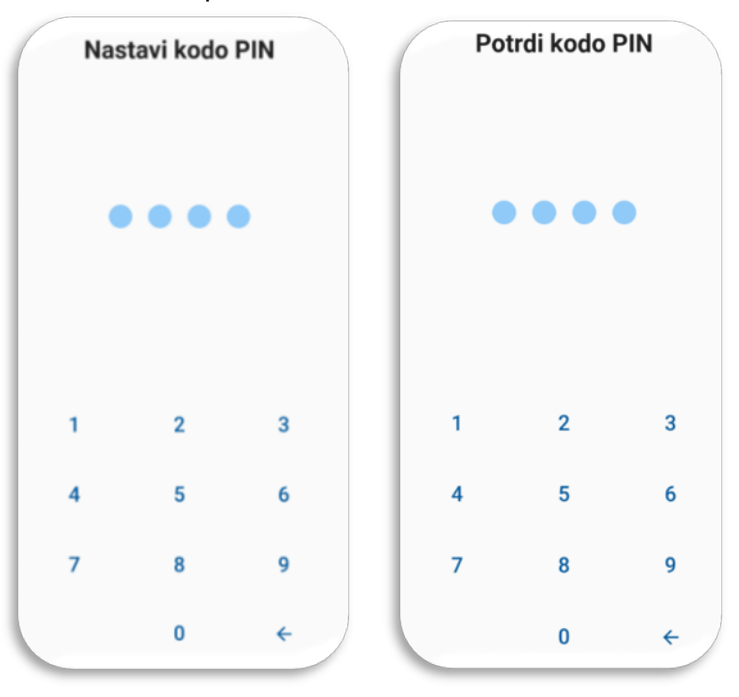

9. Po nastavitvi in potrditvi vpisane kode PIN se prikaže zaslon, kjer lahko omogočite biometrično avtentikacijo, če jo vaša naprava podpira. Kliknite »DA«.

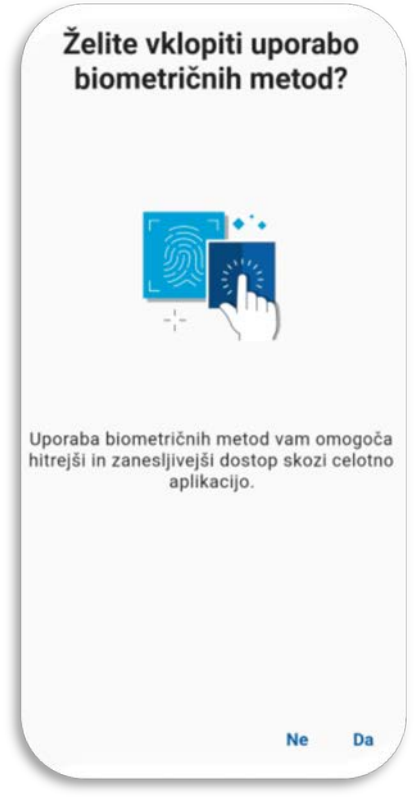

10. Omogočite sistemu optimizacijo baterije vaše mobilne naprave s potrditvijo »Nadaljuj« in klikom na gumb »Da«.

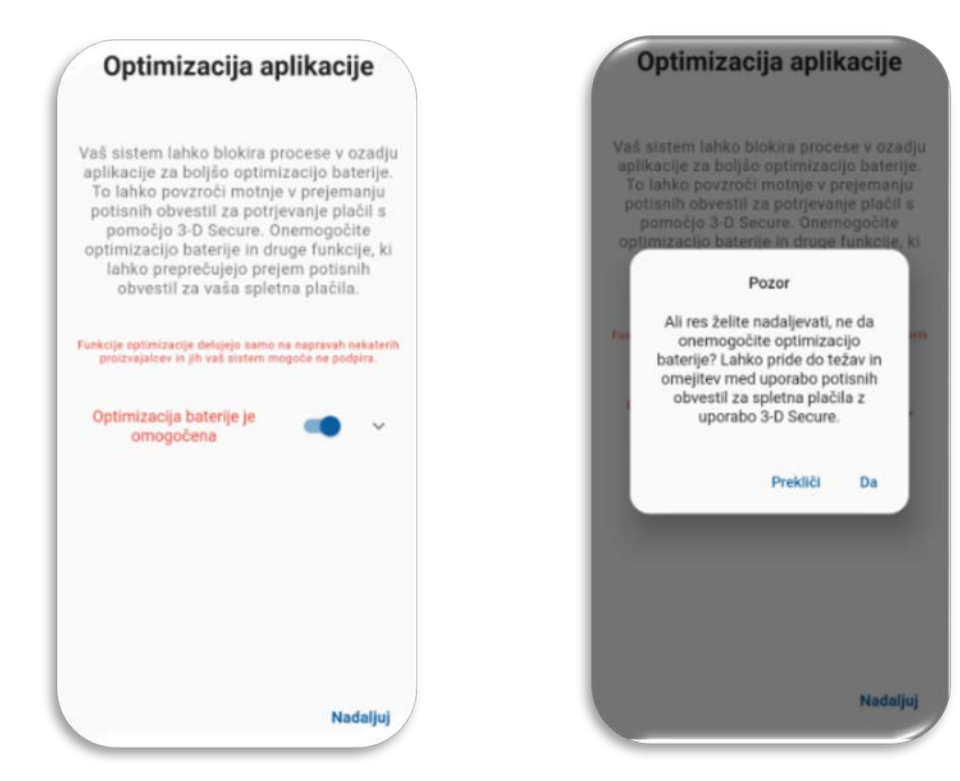

11. V naslednjem koraku aplikacija zahteva, da potrdite in omogočite (če niso že omogočena) obvestila v aplikaciji, ki so bistvenega pomena za potisna obvestila pri dvofaktorski prijavi.

Kliknite »Razumem«, da aplikacija vzpostavi začetno konfiguracijo in tako je naprava uspešno registrirana v vaš račun Rekono.

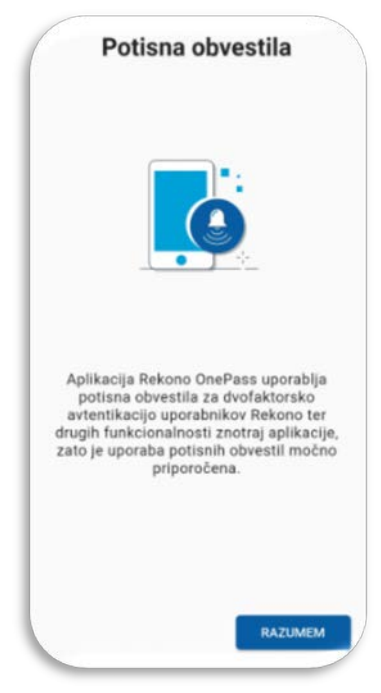

12. Pokaže se vam prva stran aplikacije Rekono OnePass.

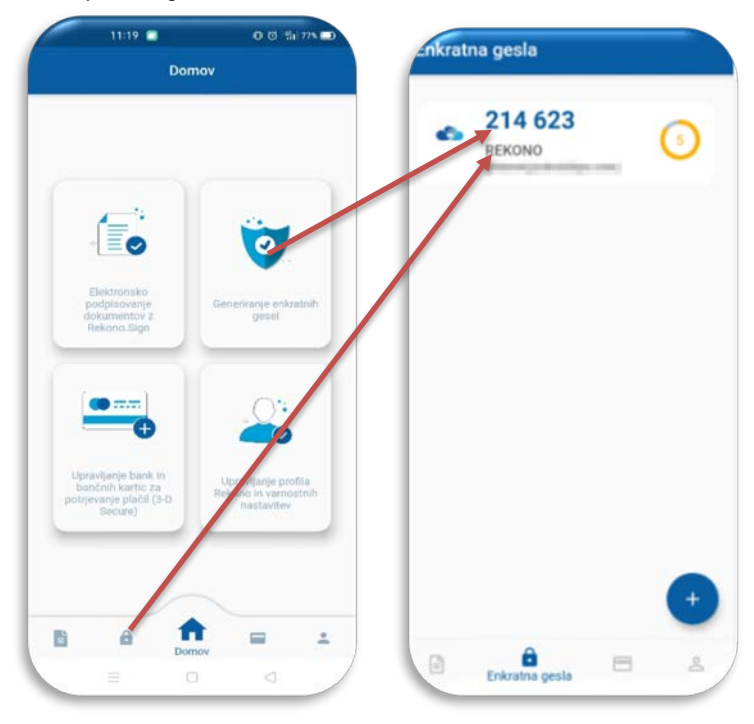

Za uspešno prijavo v Addiko Business EBank z vašim Rekono uporabniškim računom morate nato povezati še vaš Rekono račun in spletno banko Addiko Business EBank. Sledite korakom, ki so opisani v točki 2. tega navodila (2. PRIJAVA V ADDIKO BUSINESS EBANK). V kolikor ste za svoj Rekono račun že prejeli kodo PUK, so koraki od 10-13 v točki 2. tega navodila za vas brezpredmetni.

#### 2. PRVA PRIJAVA V ADDIKO BUSINESS EBANK

Prijava v spletno banko Addiko Business EBank poteka preko linka: https://ebank.addiko.si/)

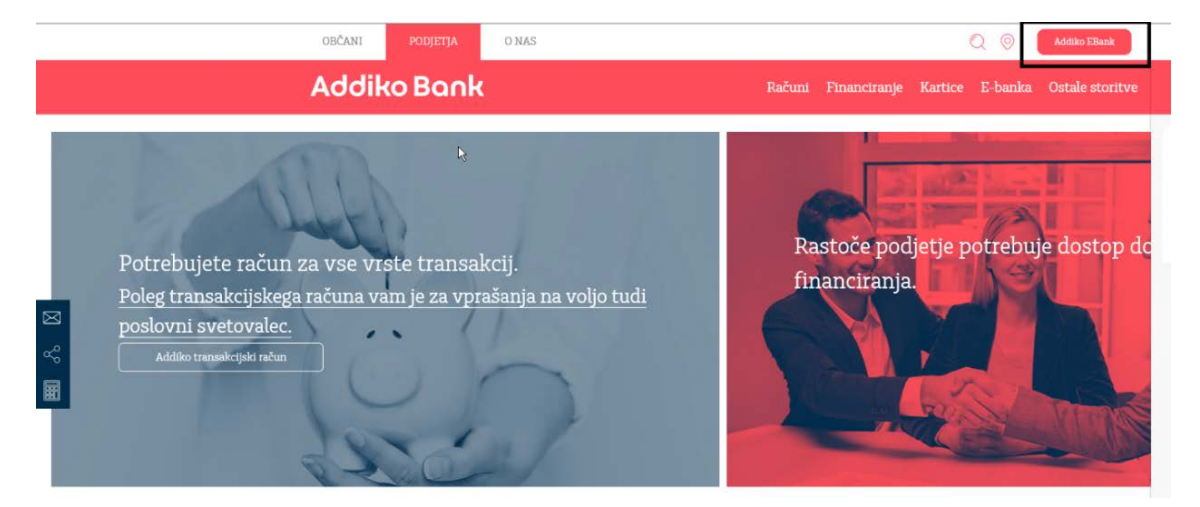

1. Kliknite na gumb »Prijava z Rekono«.

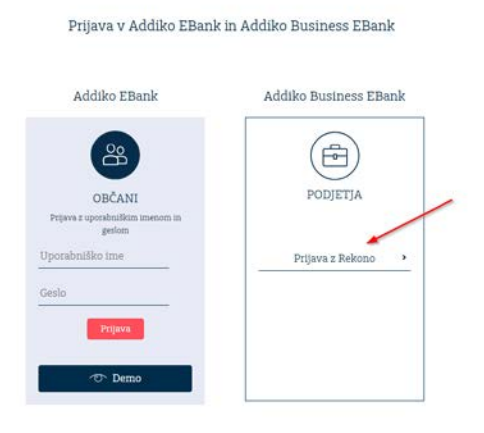

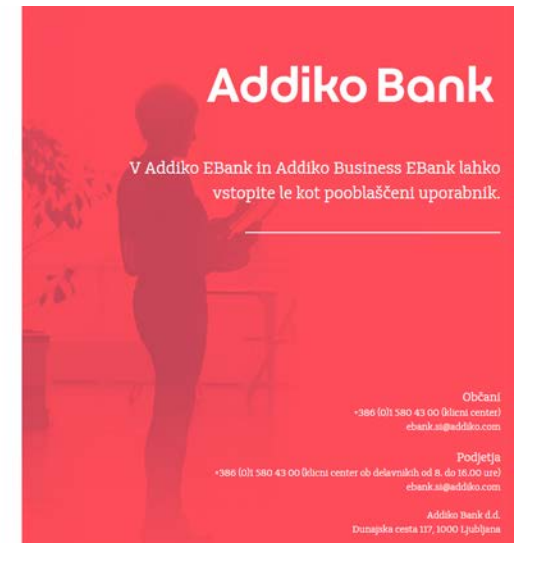

2. Sistem vas bo nato preusmeril na spletno stran ponudnika storitve Rekono, kjer vnesite »enaslov in Geslo«, ki ste ju uporabili pri kreiranju Rekono računa ter kliknite na gumb »Prijava«.

| Prijavljate se na storitev Addiko Business EBank |  |  |
|--------------------------------------------------|--|--|
| Vaš e-naslov                                     |  |  |
| personal and personal and south                  |  |  |
| Geslo                                            |  |  |
| •••••••••••••••••••••••••••••••••••••••          |  |  |
| Pozabljeno geslo?                                |  |  |
| Prijava                                          |  |  |
| ▶ Več                                            |  |  |
| Nimate Rekono računa?                            |  |  |
| Ustvari račun                                    |  |  |

3. Za dostop do aplikacije vnesite svoje osebne podatke in kliknete na gumb »Dodaj osebne podatke«.

| Za dostop do aplikacije morate vnesti<br>svoje osebne podatke                                                                                                    |  |
|----------------------------------------------------------------------------------------------------|--|
| Registracija osebnih podatkov poveča nivo zaupanja v e-<br>identiteto vašega računa Rekono. Z višjim nivojem zaupanja v e-<br>identiteto boste pridobili višji nivo dostopa do storitev. |  |
| Ime *                                                                                                    |  |
|                                                                                                    |  |
| Priimek*                                                                                                    |  |
|                                                                                                    |  |
| Davõna številka *                                                                                                    |  |
| 115-125                                                                                                    |  |
| Datum rojstva *                                                                                                    |  |
| 2112-2000                                                                                                    |  |
| Naslov stalnega prebivališča *                                                                                                    |  |
| NUMBER OF STREET                                                                                                    |  |
| Država *                                                                                                    |  |
| 📟 Slovenia                                                                                                    |  |
| Država 🔺                                                                                                    |  |
| Afghanistan                                                                                                    |  |
| Albania Albania                                                                                                    |  |
| Bi: Algeria                                                                                                    |  |
| 💶 American Samoa                                                                                                    |  |
| Andorra                                                                                                    |  |
| Angola 👻                                                                                                    |  |
|                                                                                                    |  |
| Dodaj osebne podatke                                                                                                    |  |
| Prezri                                                                                                    |  |

4. Po vnosu vseh podatkov boste preusmerjeni na stran za izbor načina prijave, kjer imate na voljo Enkratna koda

| IZBERITE NAČIN PRIJAVE |                                           |
|------------------------|-------------------------------------------|
|                        | Colored and the second                    |
| П                      | Prepisali boste kodo iz Rekono<br>OnePass |
|                        | ENKRATNA KODA                             |

Z izbiro na »ENKRATNA KODA«, boste iz mobilne aplikacije Rekono OnePass prepisali enkratno kodo. Nova enkratna koda se generira vsakih 30 sekund.

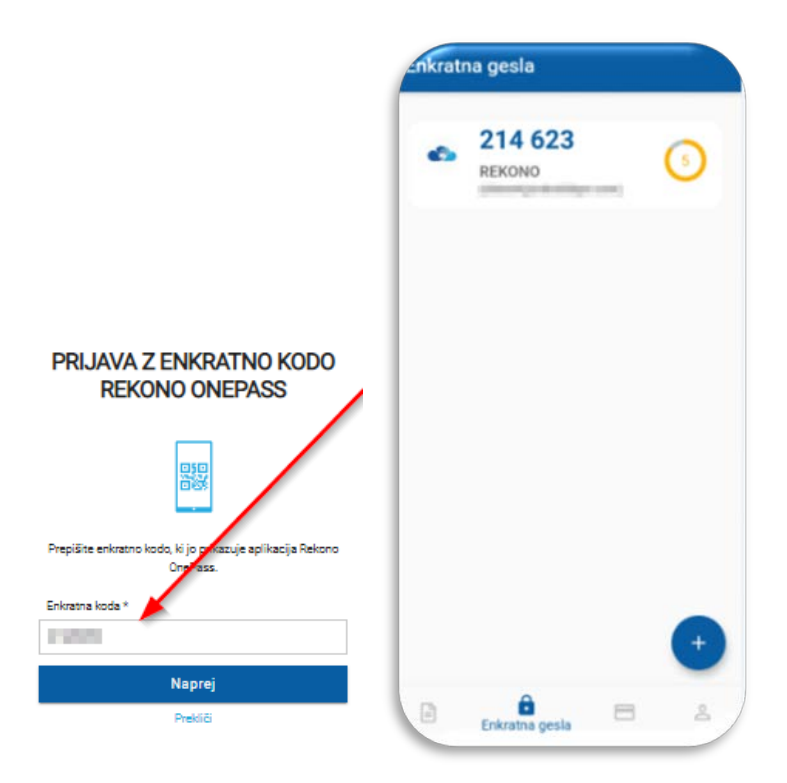

5. Omogočite storitvam Addiko Business EBank dostop do vaših Rekono podatkov s klikom na gumb »Dovolim«.

Addiko Business EBank želi dostopati do vaših Rekono podatkov:

| L Po       | odatek e-Identitete                                                                |
|------------|------------------------------------------------------------------------------------|
| I 0:       | snovni podatki uporabnika 🔍                                                        |
| ng El      | ektronski naslov                                                                   |
| <b>∱</b> N | aslov bivališča                                                                    |
| <b>≜</b> M | obilni telefon 🔍                                                                   |
| o A        | olikativni dostop                                                                  |
| 💼 Da       | avčna številka 🛛                                                                   |
|            | Strinjanje velja do preklica dovoljenja. Želite spremeniti trajanje veljavnosti ?  |
|            | Dovoljenja za dostop do Rekono podatkov lahko upravljate v Rekono nadzorni plošči. |
|            | Dovolim                                                                            |
|            |                                                                                    |
|            | Preusmerjeni boste na naslednjo stran:                                             |

6. Vpišite **referenčno številko**, ki ste jo prejeli s strani Addiko bank d.d., ter s klikom na gumb »Preveri« preverite vpisano kodo.

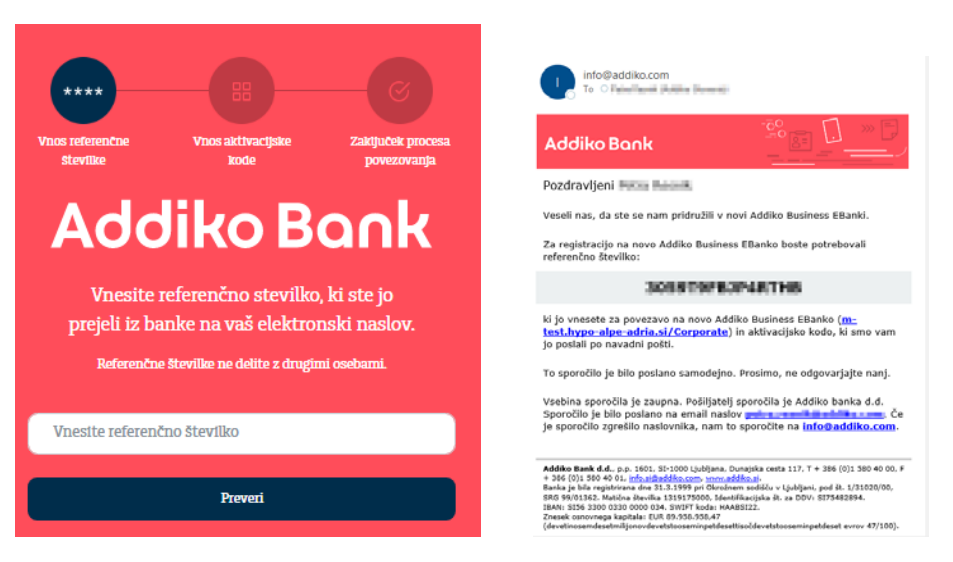

7. Vpišite aktivacijsko kodo, ki ste jo prejeli s strani Addiko bank d.d., ter ko s klikom na gumb »Preveri« preverite.

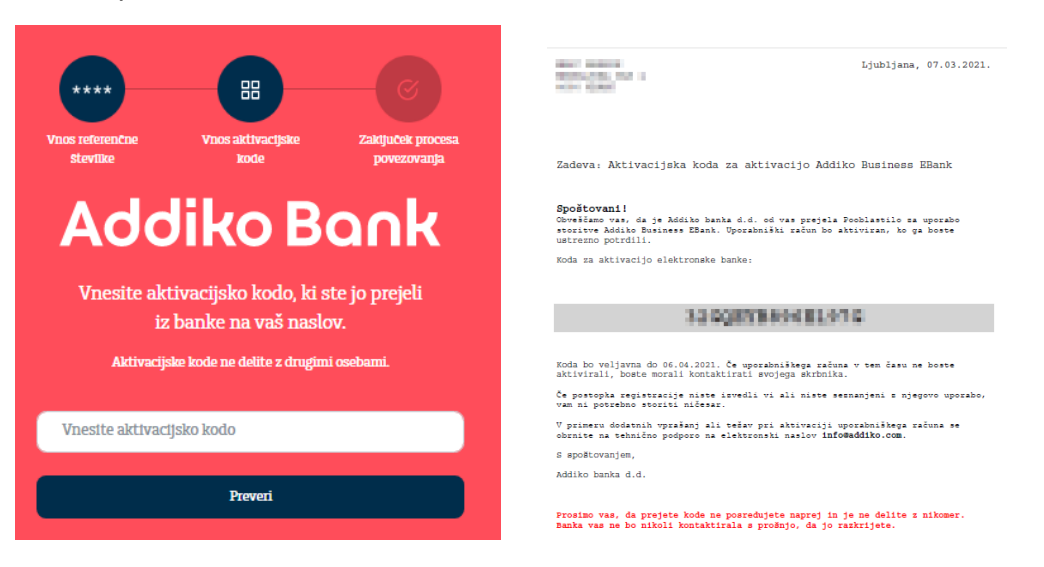

Če ste uspešno povezali vaš Rekono račun z Addiko Business EBank, boste prejeli spodnje sporočilo. Prosimo kliknite na »Na vstopno stran«.

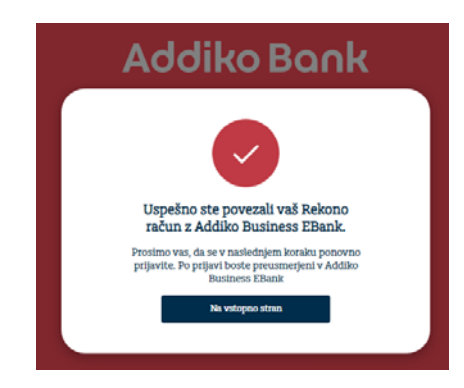

8. Sistem vas bo samodejno preusmeril na vstopno stran za prijavo v Addiko Business EBank s prijavnim sredstvom Rekono. Kliknite na »Prijava z Rekono«.

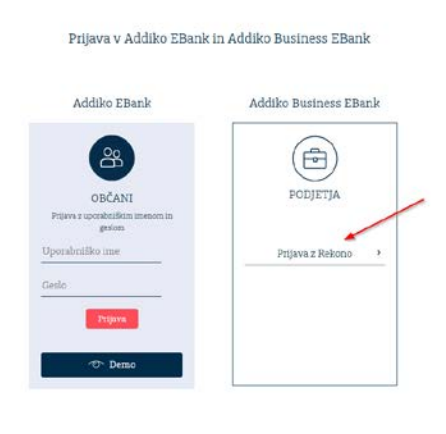

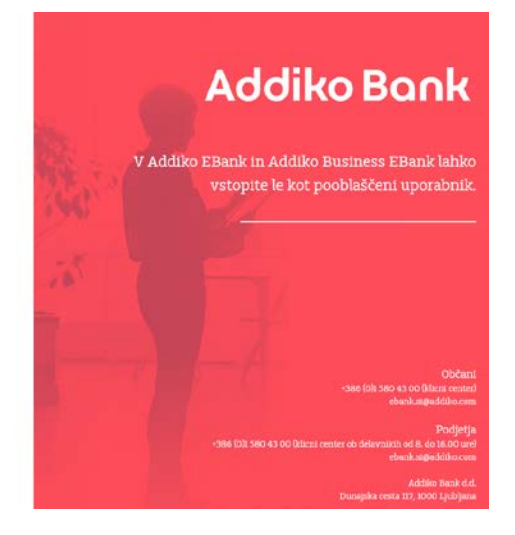

9. Ponovno vnesite prijavne podatke (email in geslo, ki ste ga uporabili pri kreiranju Rekono uporabniškega računa) in kliknite na »Prijava«.

|                               | омо 🗟                   |
|-------------------------------|-------------------------|
| Prijavljate se na storitev Ad | ddiko Business EBank —— |
| Vaš e-naslov                  |                         |
|                               | - 1997 I                |
| Geslo                         |                         |
|                               | 0                       |
|                               | Pozabljeno geslo?       |
| Prijav                        | 'a                      |
| ▶ Več                         |                         |
| Nimate Rekond                 | o računa?               |
| Ustvari r                     | ačun                    |
| Addiko Bo                     |                         |
| Podpora: +386 (0              | )1 580 43 00            |
| ebank.si@add                  | diko.com                |
| Pogoji uporace                | - roand                 |
| <b></b>                       |                         |
| SLIE                          | N                       |
| Rekono d.o.o. © Vse prav      | ice pridržane 2021      |

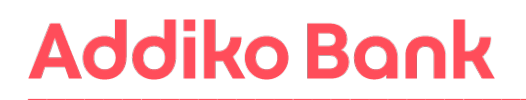

10. V naslednjem postopku boste s strani Rekona prejeli PUK kodo, s katerim boste zavarovali svoj račun in imeli možnost ponastavitve gesla. Potrdite z gumbom »Naprej na PUK«

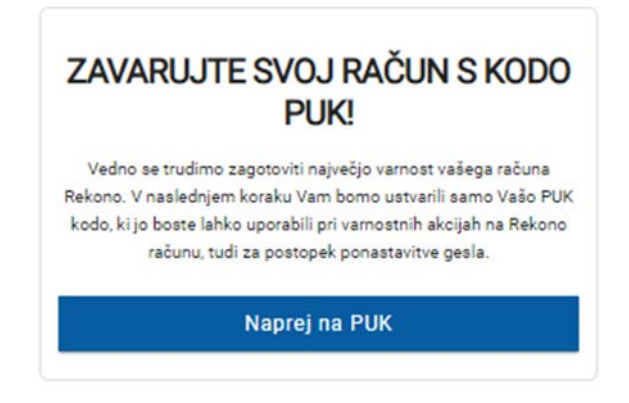

11. V polje po navodilih prepišite besedo RAZUMEM in potrdite z gumbom Naprej.

| KODA PUK ZA PONASTAVITEV<br>GESLA                                                                                             |  |
|----------------------------------------------------------------------------------------------------|--|
|                                                                                                    |  |
| Koda PUK:                                                                                                    |  |
| Na zaslon smo vam izpisali kodo PUK za ponastavitev                                                                           |  |
| gesla. Kodo shranite na varno mesto, saj jo boste                                                                             |  |
| potrebovali, če pozabite geslo. če se strinjate z napisanim,                                                                  |  |
| prepišite besedo RAZUMEM v spodaj prikazano okno.                                                                             |  |
| Napišite RAZUMEM za nadaljevanje *                                                                                            |  |
| RAZUMEM                                                                                                    |  |
| Pozori V naslednjem koraku boste morali prejeto kodo PUK prepisati, zato<br>poskrbite, da imate dostop do shranjene kode PUK. |  |
| Naprej                                                                                                    |  |
| Prekliči                                                                                                    |  |

12. Vnesite PUK kodo, ki ste jo prejeli v prejšnjem koraku. Potrdite z gumbom Naprej.

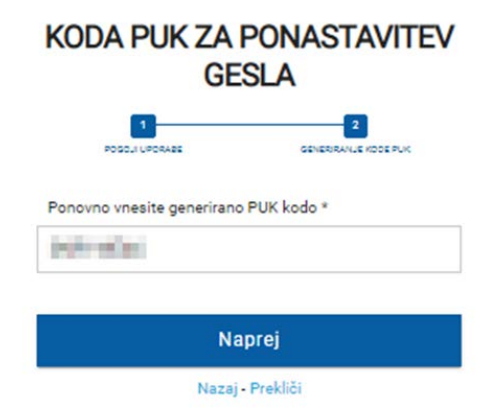

13. Po vnosu PUK kode boste ponovno izbrali način prijave

#### IZBERITE NAČIN PRIJAVE

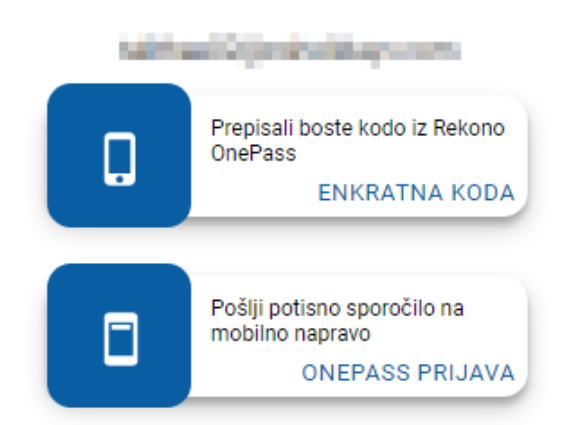

Izbirate lahko med možnostmi, ki ste jih predhodno uredili:

ENKRATNA KODA - V aplikaciji Rekono OnePass izberete okno za prikaz enkratne kode. Kodo prepišete v polje 'Enkratna koda'.

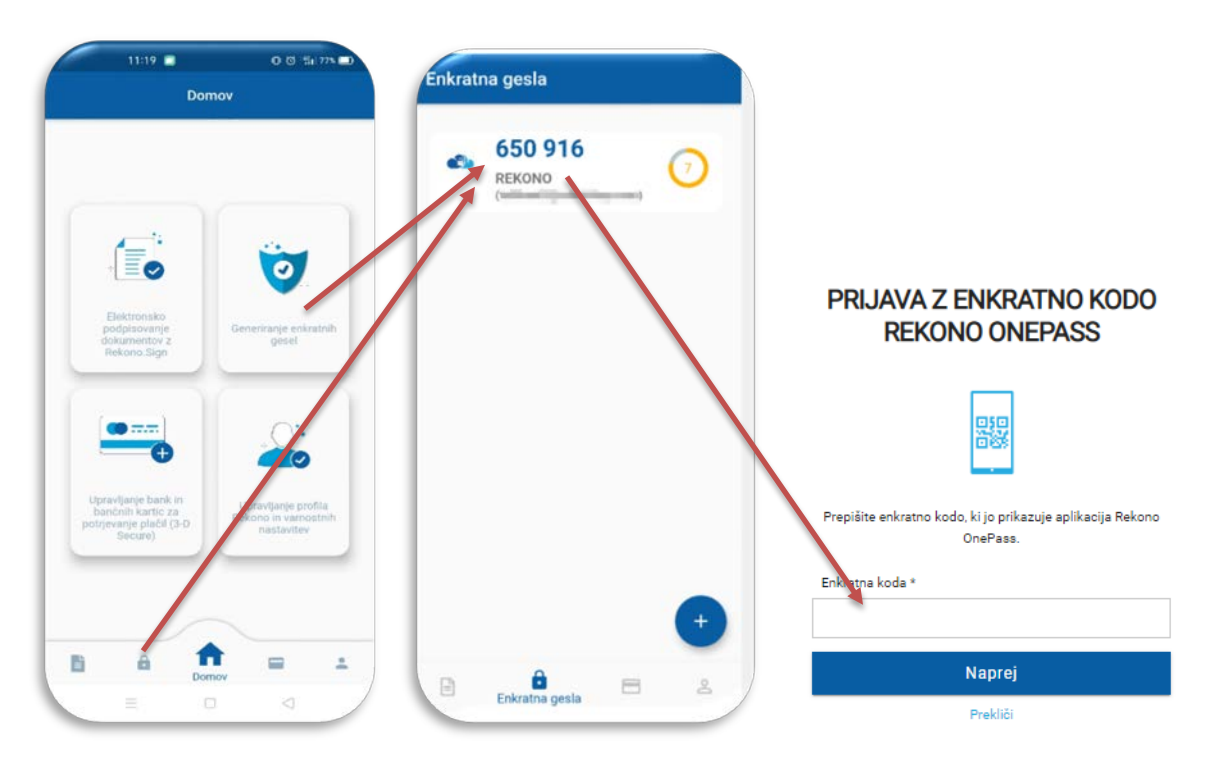

ONEPASS PRIJAVA - Če imate uspešno nameščeno in aktivirano aplikacijo Rekono OnePass, boste na mobilni telefon prejeli potisno sporočilo za potrditev prijave.

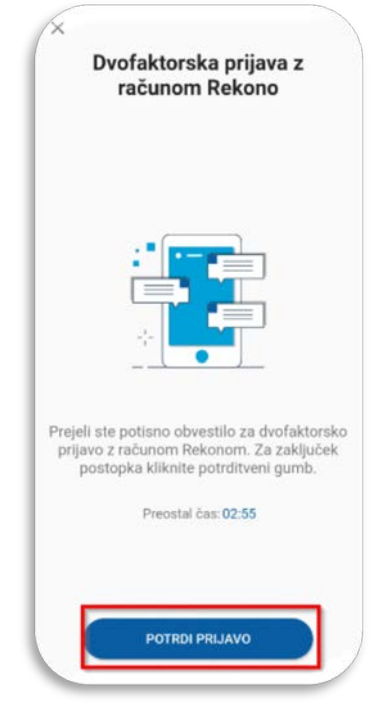

14. Nato vas bo sistem samodejno preusmeril v Addiko Business EBank

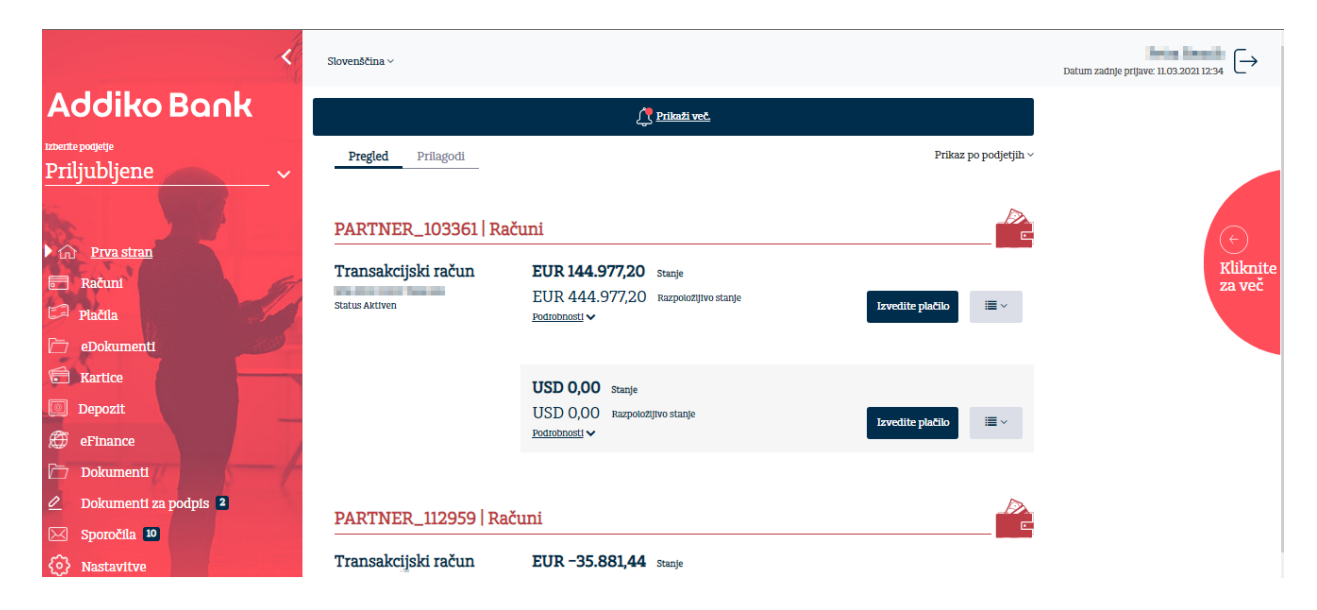